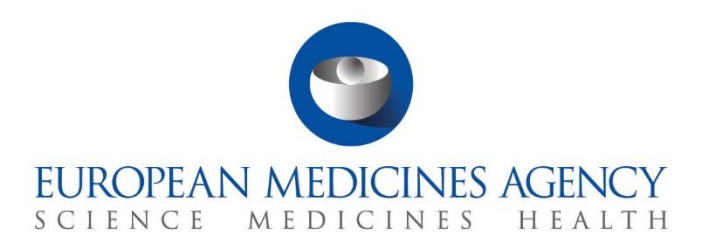

# Step-by-step guide

How to manage a clinical trial CTIS Training Programme – Module 05 Version 1.0 – October 2021

#### Learning Objective

- Remember the responsibilities of the sponsors from the submission of a clinical trial application until the submission of trial results.
- · Understand the use of notifications.
- Understand the processes of ad hoc assessment and corrective measure, and how to respond Request for Information (RFI) related to them.
- Understand how to prepare and submit CT results.

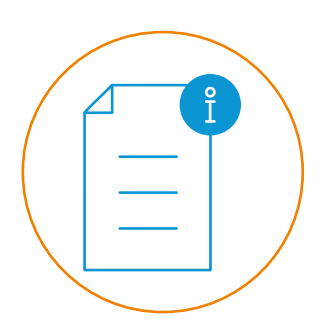

© European Medicines Agency, 2021

Reproduction and/or distribution of the content of these training materials for non-commercial or commercial purposes is authorised, provided the European Medicines Agency is acknowledged as the source of the materials.

The European Medicines Agency developed this training material to enhance public access to information on the Clinical Trial Information System (CTIS). This material describes a preliminary version of CTIS and may therefore not entirely describe the system as it is at the time of use of this material. The Agency does not warrant or accept any liability in relation to the use (in part or in whole) or the interpretation of the information contained in this training material by third parties.

# How to manage a clinical trial from the Sponsor workspace

CTIS allows sponsors **to meet their responsibilities in terms of compiling, recording and submitting data for clinical trials conducted in the EU/EEA**, responding to RFIs sent by RMS/MSC, and submitting notifications for relevant events occurred while the trial is being conducted.

This guide explains how to manage the events that might occur during the conduct of a clinical trial.

This step-by-step guide includes:

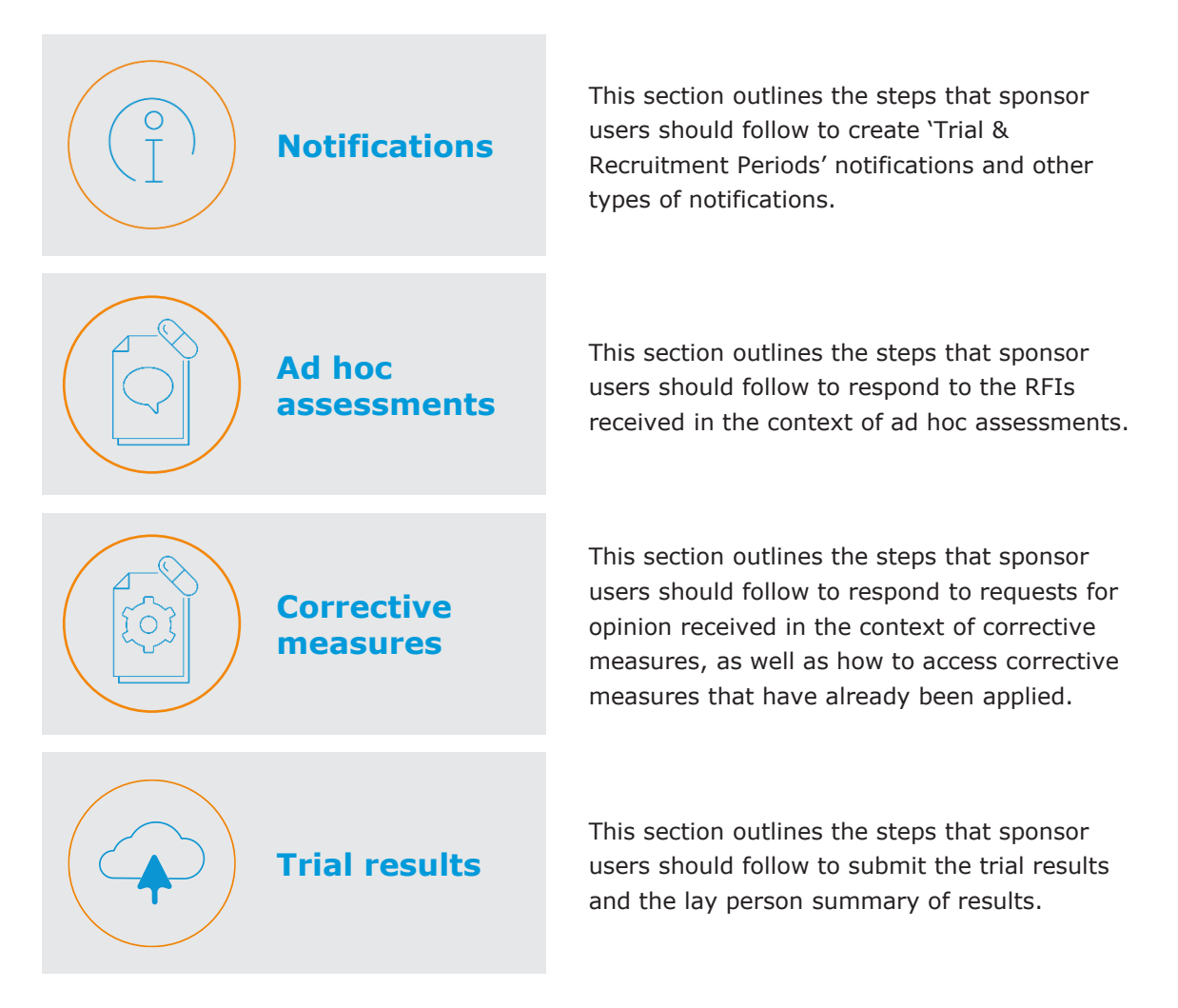

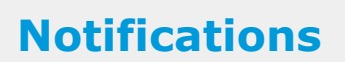

How to create 'Trial & Recruitment Periods' notifications

1. In a clinical trial page, users can click on the 'Notifications' sub-tab.

| CT for trai | ning test              | ia            |               |                     |                    |       |  |
|-------------|------------------------|---------------|---------------|---------------------|--------------------|-------|--|
| Summary     | Full Trial Information | Notifications | Trial results | Corrective measures | Ad Hoc assessments | Users |  |

 On the list, users can select the Member State Concerned (MSC) that they want to submit a notification to, and the click on the notifications buttons displayed at the top of the 'Notifications' sub-tab.

|                                                              |     | T for traini      | ng test<br>98-35-00 RMS: Austria<br>Full Trial Information | Notifications | Trial results  | Corrective me | casures Ad Hoc assessments       | Users   |              |      |                              |
|--------------------------------------------------------------|-----|-------------------|------------------------------------------------------------|---------------|----------------|---------------|----------------------------------|---------|--------------|------|------------------------------|
|                                                              | Т   | rial & Recruitme  | ent Periods                                                |               |                |               |                                  |         |              |      | The rest of the              |
| In this example,<br>only the 'Start<br>Trial' or 'End Trial' | X   | Start Trial       | End Trial Restart 1                                        | Trial Tempora | ary Halt       | S             | tart Recruitment   End Recruitme | ent Res | tart Recruit | ment | notification<br>buttons will |
| notifications can                                            | ( _ | Trial Recruitment |                                                            |               |                |               |                                  |         | become       |      |                              |
| be submitted<br>after the trial has                          |     | Select all        | Current status                                             | Start date    | Temporary Halt | Restart       | End (or early termination)       | Start   | Restart      | End  | according to the             |
| been authorised.                                             |     | Austria           | ✓ Authorised                                               | -             |                |               | -                                |         |              | •    | CT life Cycle.               |
|                                                              |     | Germany           | ✓ Authorised                                               | -             |                | -             | -                                | -       | -            | -    |                              |

 By selecting 'Start Trial', users need to fill in the details, such as the start of trial date or add supporting documents in the pop-up window and click on the 'Submit' button and the 'Confirm' button.

| New start of trial notification |            |                    | ×  |                                                    |
|---------------------------------|------------|--------------------|----|----------------------------------------------------|
| Countries                       | Austria    |                    |    |                                                    |
| Start of trial date*            | 10/07/2021 | =                  |    | Submit notification ×                              |
| Related document(s)             |            |                    |    | Are you sure you want to submit this notification? |
|                                 |            | Add document       |    | Cancel Submit                                      |
|                                 | 1          | ×Cancel Save ✓Subm | it |                                                    |

4. Once **the trial has started**, other notifications can be submitted, such as a **temporary halt** or the **start of recruitment** of a trial.

| Start Trial End Trial Restart Trial Temporary Halt Start Recruitment End Recruitment Restart F |            |                |            |                |         |                   |           |       | art Recruiti | ment |
|------------------------------------------------------------------------------------------------|------------|----------------|------------|----------------|---------|-------------------|-----------|-------|--------------|------|
| Trial Recruitment                                                                              |            |                |            |                |         |                   |           |       |              | :    |
| 0                                                                                              | Select all | Current status | Start date | Temporary Halt | Restart | End (or early ter | mination) | Start | Restart      | End  |
|                                                                                                | Austria    | ✓ Authorised   | 10/07/2021 | -              | -       | -                 |           | -     | -            | -    |

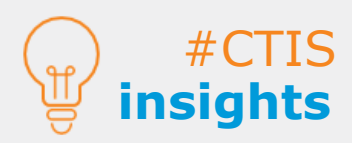

Notifications can be created once the CT is authorised. 'Trial and Recruitment periods' notifications enable sponsors to inform MSC of relevant moments during the conduction of a CT.

To be able to notify the **start of a trial**, an MSC **must be selected**.

3

#### How to create other types of notifications

#### **Notifications**

1. Users can scroll **below the trial and recruitment periods** notifications and click on the '+ **New**' button in the respective notification to be submitted.

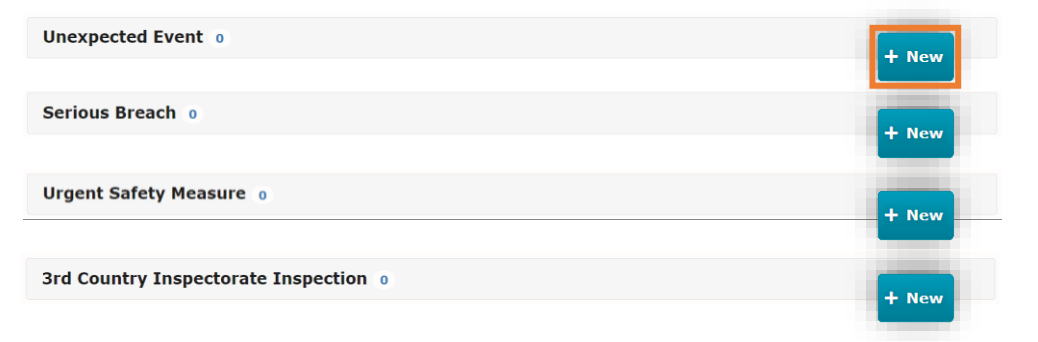

 Users can fill in the respective details of the notification to be submitted. In the example below, a notification of an unexpected event is shown. Users can click on 'Submit' and then confirm it in the pop-up.

| New unexpected event change in                        | b/r notification                          |                          | ×      |                                                    |
|-------------------------------------------------------|-------------------------------------------|--------------------------|--------|----------------------------------------------------|
| Sponsor internal identifier                           | 2021071200001                             |                          |        |                                                    |
| Date of becoming aware of<br>unexpected event         | 11/07/2021                                | 曲                        |        |                                                    |
| <ul> <li>Was the date of becoming aware of</li> </ul> | the unexpected event the same as the date | of the unexpected event? |        |                                                    |
| Date of unexpected event*                             | 11/07/2021                                | *                        |        |                                                    |
| Country(ies) where the<br>unexpected event occurred*  | Austria × Select Country                  | *<br>*                   |        | Submit notification ×                              |
|                                                       |                                           |                          |        | Are you sure you want to submit this notification? |
| taken*                                                | Test description of the measures taken.   |                          |        | Cancel Submit                                      |
| Notification supporting documentation                 |                                           | li .                     |        |                                                    |
|                                                       |                                           | Add document             |        |                                                    |
| Supporting information                                |                                           | Add document             |        |                                                    |
|                                                       | Close                                     | ×Cancel ⊠Save ✓S         | Submit |                                                    |

3. Once submitted, users can use the icons to perform various actions: The eye icon to view the information of the notification, the pencil icon to update data (e.g. to correct errors, provide additional information, etc.) and the cancel icon to withdraw the notification.

| Unexpected E | vent 1 |                     |               |                 |                                           |                                |        |                                                      |
|--------------|--------|---------------------|---------------|-----------------|-------------------------------------------|--------------------------------|--------|------------------------------------------------------|
|              |        |                     |               |                 |                                           |                                | + New  |                                                      |
| Business key | MSCs   | Internal sponsor id | Last modified | Submission date | Status                                    | Actions                        |        | After                                                |
| UE-0726      | DE, AT | 2021071200001_2     | 12/07/2021    | 12/07/2021      | ✓ Submitted                               | ۲                              | 8 🖬 -  | updating a notification.                             |
|              |        |                     |               | To u<br>notifi  | pdate or wi<br>cation, a ju<br>is require | ithdraw a<br>stificatio<br>ed. | a<br>n | CTIS allows<br>to view the<br>different<br>versions. |

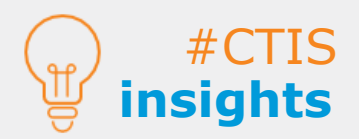

These notifications are only needed in **certain circumstances** that were **not foreseen** in the protocol. Before **withdrawal**, sponsors need to request EMA for the removal from the public website of information regarding data privacy or disclosure point of view.

4

## Ad hoc assessments

#### How to respond to ad hoc assessments Requests for Information (RFIs)

 Users can access the RFI raised by the MSC(s) as part of an ad hoc assessment via the alert received on the 'Notices & alerts' tab, or in the 'RFI' tab.

| Clinical trials                                                                     | Notices & alerts 👩                                                              | Annual safety reporting          | RFI User adm                                             | inistration                                 |                                                        |
|-------------------------------------------------------------------------------------|---------------------------------------------------------------------------------|----------------------------------|----------------------------------------------------------|---------------------------------------------|--------------------------------------------------------|
| Notices & alerts 👩                                                                  |                                                                                 |                                  |                                                          |                                             |                                                        |
|                                                                                     |                                                                                 |                                  |                                                          |                                             |                                                        |
| Q Enter EU CT                                                                       | ID or ASR ID (Business Ke                                                       | ys) or use advanced search.      |                                                          | SEARCH                                      | Advanced Search •                                      |
| Showing 1 - 5 of 5 if                                                               | tems                                                                            |                                  |                                                          | 1 of 1 pages                                | < 1 >                                                  |
| Sort by: 11                                                                         | Received                                                                        | ~                                |                                                          |                                             |                                                        |
| New!                                                                                | All 🚯                                                                           |                                  |                                                          |                                             |                                                        |
| Alert Assessme<br>AT has submitted ar<br>information in relati                      | nt of additional infor<br>assessment conclusion of<br>on to an Unexpected Event | mation Ref m<br>additional       | amber Source<br>type<br>398-35-00<br>Adhoc<br>Assessment | Evaluation<br>process Received<br>12/07/202 | IMP RMS Sponsor<br>Austria Toxi<br>Austria creentation |
| Clinical trials                                                                     | Notices & alerts 🧿                                                              | Annual safety reporting          | RFI User adm                                             | hinistration                                |                                                        |
| Q, Enter EUCT,                                                                      | RFI, Ad hoc assessment,                                                         | corrective measure IDs or use ac | lvanced search                                           | SEARCH                                      | Advanced Search •                                      |
| Showing 1 - 4 of 4                                                                  | items                                                                           |                                  |                                                          | 1 of 1 pages                                | $\langle 1 \rangle$                                    |
| Sort by: 11                                                                         | No sorting                                                                      | ¥                                |                                                          |                                             |                                                        |
| RFI-AA-AT-00000<br>Periodise AT-000000<br>Title: Test assessm<br>IMP1: Doans Tablet | 00024-001<br>0024<br>ent title<br>ts 500mg - PARACETAMOL                        | MSC<br>Austria                   | Source type<br>Adhoc Assessment                          | Evaluation process Su<br>12/                | bmitted Responded Due<br>19/07/2021 19/07/2021         |

2. To answer the RFI, users can fill in the **respective details** in the pop-up window. They can click on '**Submit**' and then confirm it. Through the RFI responses provided as part of an ad hoc assessment it will not be possible for the sponsor to update the dossier. Supporting documentation can be provided in support to the responses.

| Ad-hoc asses                 | sment RFI / ID : RFI-AA-AT-0000000024-001 Due: 19/07/2021                         | ×               |                                                    |
|------------------------------|-----------------------------------------------------------------------------------|-----------------|----------------------------------------------------|
| MSC: Austria Subm<br>Sponsor | nission date: 12/07/2021 Due date: 19/07/2021 Response date:<br>Test organisation |                 |                                                    |
| Linked trials                | 2021-501398-35-00                                                                 |                 |                                                    |
| Question<br>00041            | Test question - Ad hoc assessment RFI                                             |                 | Confirm Submission ×                               |
|                              |                                                                                   |                 | Please confirm that you wish to                    |
| Response                     | Test response from the sponsor                                                    |                 | submit the response of rfi with id:407 to Austria. |
| Documents related t          | to question                                                                       |                 | Cancel Confirm                                     |
| No document a                | available                                                                         |                 |                                                    |
| Documents related t          | to response                                                                       |                 |                                                    |
|                              |                                                                                   | Add document    |                                                    |
|                              | × Cancel                                                                          | 🕅 Save 🗸 Submit |                                                    |

 To access the ad hoc assessments and responses to the respective RFIs, users can click on the 'Ad Hoc assessments' sub-tab on a clinical trial page and scroll down to the Ad-hoc assessment.

| CT for training test |                        |                 |               |                     |                    |       |   |  |  |  |  |
|----------------------|------------------------|-----------------|---------------|---------------------|--------------------|-------|---|--|--|--|--|
| Summary              | Full Trial Information | Notifications   | Trial results | Corrective measures | Ad Hoc assessments | Users |   |  |  |  |  |
| Ad hoc assessm       | nents                  |                 |               |                     |                    |       |   |  |  |  |  |
| Ad Hoc assess        | ment 4 AT-0000000024   |                 |               |                     |                    |       | ~ |  |  |  |  |
| Request for in       | nformation (RFI)       |                 |               |                     |                    |       |   |  |  |  |  |
| RFI -AA-AT-          | 0000000024-001 Respon  | ded: 12/07/2021 |               |                     |                    |       | > |  |  |  |  |

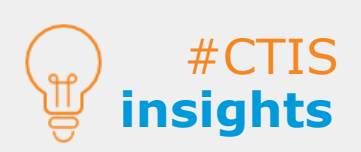

In the 'Ad Hoc assessments' sub-tab of a clinical trial page, the sponsor can find the information related to any ad hoc assessment for a specific trial.

A **pop-up window** will allow the sponsor to answer the RFI related to the ad hoc assessment **regardless where the RFI is accessed from.** 

#### **Corrective** measures

## How to respond to requests for opinion regarding corrective measures

 Users can access the requests for opinion sent by the MSC(s) regarding the corrective measures RFI via the alert received on the 'Notices & alerts' tab, or in the 'RFI' tab.

|                 | Notices & alerts 🔘                                                                             | Annual safety reporting                      | RFI      | User admini                    | stration                                 |                       |          |                                          |                |                                 |
|-----------------|------------------------------------------------------------------------------------------------|----------------------------------------------|----------|--------------------------------|------------------------------------------|-----------------------|----------|------------------------------------------|----------------|---------------------------------|
|                 | Notices & alerts 🕦                                                                             |                                              |          |                                |                                          |                       |          |                                          |                |                                 |
|                 | Q, Enter EU CT ID                                                                              | or ASR ID (Business Keys) or                 | use adva | anced search.                  |                                          | SEARCH                |          | Advan                                    | ced Sear       | rch -                           |
|                 | Showing 1 - 1 of 1 items                                                                       |                                              |          |                                |                                          | 1 of                  | 1 pages  |                                          | 1              |                                 |
|                 | Sort by: 11                                                                                    | Received ~                                   |          |                                |                                          |                       |          |                                          |                |                                 |
|                 | New! 📵 All 🌘                                                                                   | 205                                          |          |                                |                                          |                       |          |                                          |                |                                 |
|                 | Alext Sponsor opinion<br>required<br>There are 7 days remaining<br>opinion on corrective measu | for the sponser to provide an ure CH-4T-0002 | 2        | Ref number<br>101-501308-35-09 | Source<br>type<br>Corrective<br>measures | Evaluation<br>process | Received | IMP<br>Paraontamol<br>Soluble<br>Tableta | RMS<br>Austria | Speesor<br>Test<br>organisation |
| Clinical trials | Notices & alerts (0)                                                                           | Annual safety reporting                      | RFI      | User admini                    | stration                                 |                       |          |                                          |                |                                 |
|                 |                                                                                                |                                              |          |                                |                                          |                       |          |                                          |                |                                 |
|                 |                                                                                                |                                              | _        |                                |                                          |                       |          |                                          |                |                                 |
|                 | RFI                                                                                            |                                              |          |                                |                                          |                       |          |                                          |                |                                 |
|                 | RFI<br>Q. Enter EUCT, RFI                                                                      | , Ad hoc assessment, correcti                | ve measu | are IDs or use                 | advance                                  | SEARCH                |          | Advan                                    | ced Sear       | rch *                           |
|                 | RFI Q Enter EUCT, RFI Showing 1 - 10 of 69 item                                                | , Ad hoc assessment, correcti                | ve measu | ire IDs or use                 | advance                                  | SEARCH<br>1 of        | 7 pages  | Advan                                    | ced Sear       | rch •                           |
|                 | RFI<br>Q. Enter EUCT, RFI<br>Showing 1 - 10 of 69 item<br>Sort by: If                          | , Ad hoc assessment, correcti<br>Mesorting v | ve measu | ure IDs or use                 | advance                                  | SEARCH<br>1 of        | 7 pages  | Advan<br>< 1 :                           | ced Sear       | rch •                           |

 To answer the RFI, users can fill in the **respective details** in the pop-up window. Click on 'Submit opinion' and then select the 'Confirm' button. Supporting documentation can be provided in support to the responses.

| prrective measure RFI / ID: 376 Due: 20/07/2021                                                                                                    | ×                                     |
|----------------------------------------------------------------------------------------------------|---------------------------------------|
| 3C: Austria Submission date: 13/07/2021 Due date: 20/07/2021 :                                                                                                    |                                       |
| This is a request for an opinion in the context of a potential corrective measure from Austria for trial 2021-501398-35-                                                                                                    | 00.                                   |
| Please deliver your opinion for all questions within seven days of the first request for opinion.                                                                                                    |                                       |
| sposed corrective measure type Require modification                                                                                                    |                                       |
| sposed corrective measure reason Unexpected event                                                                                                    |                                       |
| stification Justification of CM                                                                                                    |                                       |
| dification documents                                                                                                    |                                       |
| CM justification 🛓                                                                                                    |                                       |
| English · Corrective Measure Justification (for publication) · System version 1.00<br>· Version 1 · 13/07/2021                                                                                                    | Confirm submission                    |
| nked unexpected events                                                                                                    |                                       |
| D MSC Event date Description                                                                                                    |                                       |
| E-0726 DE, AT 12/07/2021 Test description of the unexpected event that occurred.                                                                                                    | Please confirm that you wish to       |
| onsor opinion request                                                                                                    | submit your opinion on the correcti   |
| uestion 1 Question 1 for the purpose of a corrective measure rec                                                                                                    | uest for opinion. measure to Austria. |
| esponse 1 Sponsor response                                                                                                    |                                       |
|                                                                                                    |                                       |
| elated documents                                                                                                    | Cancel Confirm                        |
| Supporting document                                                                                                    |                                       |
| Calify County and a later for the second second sec |                                       |
| Submission date 13/07/2021                                                                                                    |                                       |
| ocuments related to response                                                                                                    |                                       |
| <b>A</b>                                                                                                    | Add document                          |

3. To access the **corrective measures that have been already applied**, they will appear on the **`Corrective measures**' sub-tab **on a clinical trial page**.

| CT for trai       | 01398-35-00 RMS: Austria          |                       |               |                     |                      |       |         |
|-------------------|-----------------------------------|-----------------------|---------------|---------------------|----------------------|-------|---------|
| Summary           | Full Trial Information            | Notifications         | Trial results | Corrective measures | Ad Hoc assessments   | Users |         |
| Corrective Me     | asures                            |                       |               |                     |                      |       |         |
| Only submitted Cl | M(s) is/are displayed on the Spon | ISOF.                 |               |                     |                      |       |         |
| Corrective Mea    | sure ID 👫                         | Member State Concerne | d             | Submission date     | Туре                 | Notes | Actions |
| CM-AT-0001        |                                   | Austria               |               | 12/07/2021          | Require modification |       | ۲       |

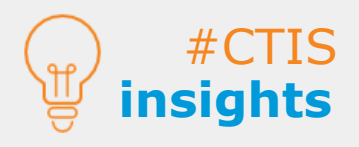

Generally, the **MSC must** request the sponsor for their opinion through an RFI before applying the corrective measure, except where immediate action is required. When a **corrective measure is updated**, the system allows to view the previous version(s) via an icon next to the eye icon.

### How to submit trial results and lay person summary of results

1. Users can open the 'Clinical trials' tab and search for the clinical trial using the **search** functionality that suits the best their need.

| ical trials | Notices & alerts            | Annual safety reporting | RFI | User administration |        |  |
|-------------|-----------------------------|-------------------------|-----|---------------------|--------|--|
| Clinica     | Triele                      |                         |     |                     |        |  |
| Clinica     | ii i riais                  |                         |     |                     |        |  |
| ٩           | Enter EU CT number or use a | advanced search         |     |                     | SEARCH |  |
| Trial Adv   | vanced Search <del>+</del>  |                         |     |                     |        |  |
| Applicat    | ion Advanced Search +       |                         |     |                     |        |  |

2. Users can access the 'Trial results' sub-tab in a CT page. Then click on the '+ New' button.

| CT for training test |                        |               |               |                     |                    |       |  |  |
|----------------------|------------------------|---------------|---------------|---------------------|--------------------|-------|--|--|
| Summary              | Full Trial Information | Notifications | Trial results | Corrective measures | Ad Hoc assessments | Users |  |  |
| SUMMARY OF           | RESULTS                |               |               |                     |                    | + New |  |  |
| LAY PERSON           | SUMMARY OF RESULTS     |               |               |                     |                    | + New |  |  |
| CLINICAL ST          | UDY REPORTS            |               |               |                     |                    |       |  |  |

3. After populating the **details according to each case** (summary of results and lay person summary of results), users can click on **`Submit**' button and then confirm it in the pop-up.

#### Summary of result

#### Lay person summary of result

| Summary of results                                                                                    |                                       | ×            | La | y person summary of results        | ×                                      |  |
|----------------------------------------------------------------------------------------------------|---------------------------------------|--------------|----|------------------------------------|----------------------------------------|--|
| Title *:<br>Tittle of summary of results<br>Intermediate data analysis date *:<br>14/07/2021          | Version type *:<br>Intermediate       |              |    | Title *:<br>Related document(s) *: | Version type:<br>Final<br>Add document |  |
| Related document(s) *:                                                                                |                                       | Add document |    |                                    | CLOSE SAVE SUBMIT                      |  |
| Summary of results A P B<br>English - Summary of results (for publication<br>• Version 1 - 13/07/2021 | ) · System version 1.00<br>CLOSE 🕅 SA | VE SUBMIT    |    |                                    |                                        |  |

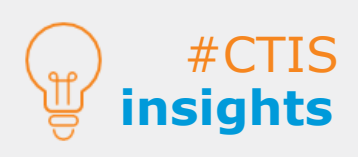

**Trial results** 

Sponsors must submit a summary of results and a lay person summary within one year from the end of a CT (in all EEA MSC or globally, if applicable), and within 6 months in case of paediatric trials. Sponsors have the possibility of submitting an **intermediate summary of results**, prior to the **summary of results** if the CT protocol provides for an intermediate data analysis.

7

European Medicines Agency Domenico Scarlattilaan 6 1083 HS Amsterdam The Netherlands

Telephone +31 (0)88 781 6000

Send a question

www.ema.europa.eu/contact

Clinical Trials Information System (CTIS) Step-by-step guide: How to manage a clinical trial

© European Medicines Agency, 2021. Reproduction is authorised provided the source is acknowledged.